## Como configurar o sistema operacional <u>Debian GNU Linux</u> para acessar a rede sem fio segura Eduroam

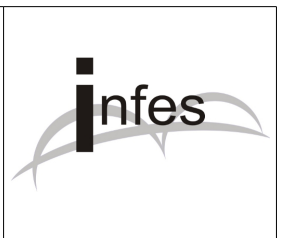

## Autor: Eder S. G - edersg@infes.uff.br - Versão 2.0 - 20/10/2013

## Este manual pode ser distribuído ou modificado segundo os termos da Licença Pública Geral (GPL) versão 3 do Projeto GNU da Fundação do Software Livre.

1º Observação: Este manual foi testado com o sistema operacional Debian GNU Linux **versão 7** estável/*stable* **codinome Wheezy** com a interface gráfica **Gnome 3** (também chamada de **Gnome Shell**). Para mais informações sobre este sistema operacional livre, por favor acesse o site: http://www.debian.org/index.pt.html

2º No canto superior esquerdo da tela, clique na opção 'Atividades' (Activities);

3º Logo após, clique na opção 'Aplicativos' (Applications);

4º No canto direito, clique na opção 'Ferramentas de Sistema' (System Tools);

5º Por fim, clique no ícone 'Conexões de Rede' (Network Connections';

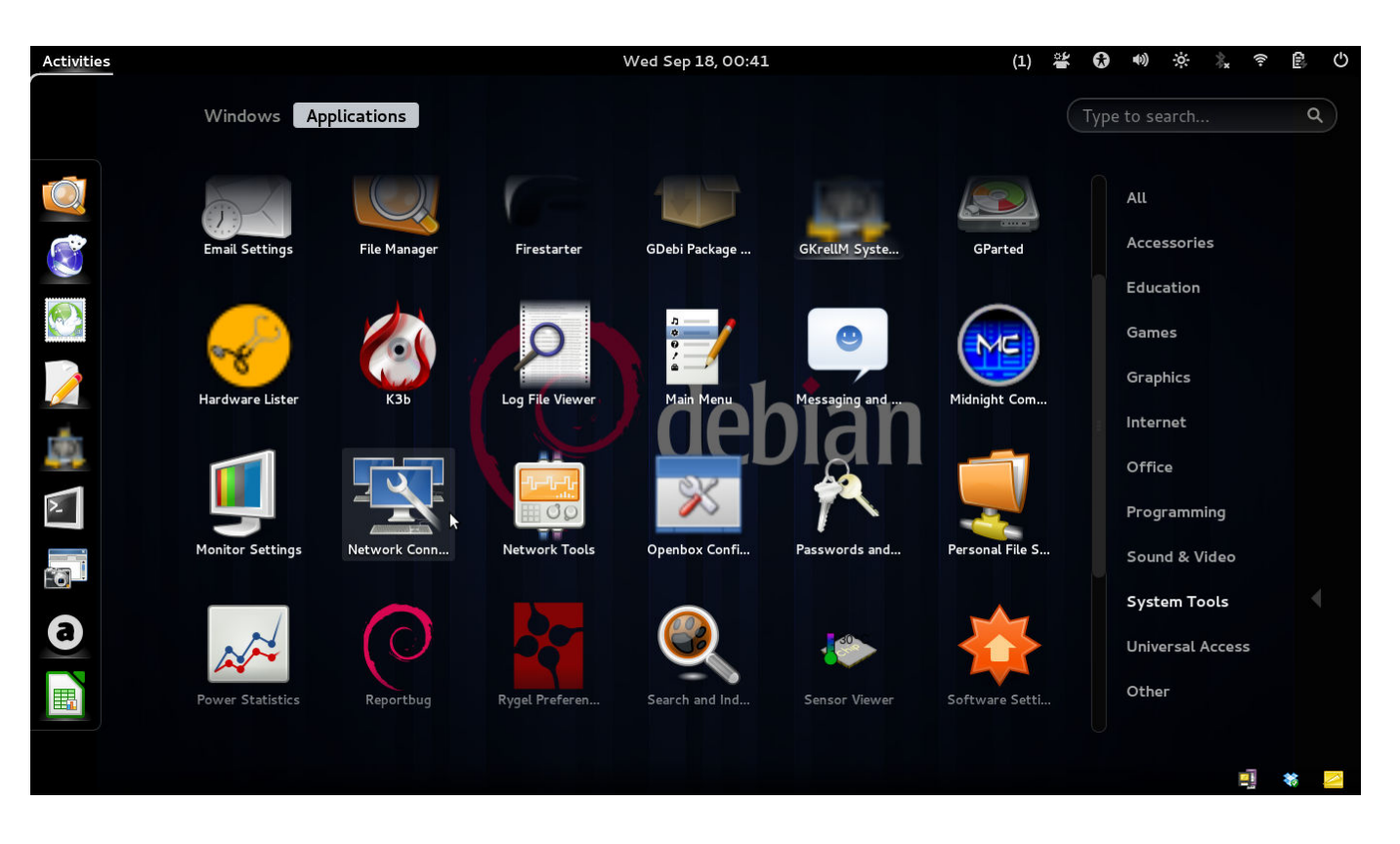

6º Na janela que surgir, clique na aba (guia) chamada "Sem fio" (Wireless);

7º Selecione a opção 'eduroam' e, logo após, clique no botão 'Editar' (Edit);

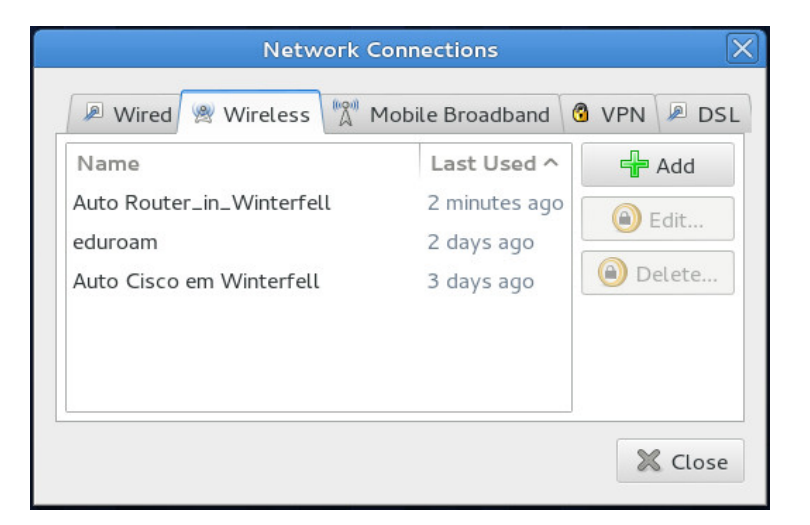

8° Na tela que surgir, verifique os seguintes campos:

| Segurança              | WPA & WPA 2 Enterprise                                      |
|------------------------|-------------------------------------------------------------|
| Autenticação           | Protected EAP (PEAP)                                        |
| Identidade anônima:    | vazio, isto é, em branco.                                   |
| Certificado CA         | nenhum                                                      |
| Autenticação interior: | MSCHAPv2                                                    |
| Nome do usuário        | seu_numero_de_cpf@uff.br Exemplo: <u>12345678900@uff.br</u> |
| Senha                  | sua senha do sistema idUFF                                  |
|                        |                                                             |

| Editing eduroam        |                                                                          |     |
|------------------------|--------------------------------------------------------------------------|-----|
| Connection name: eduro | am                                                                       |     |
| Connect automatically  |                                                                          |     |
| Wireless Wireless Secu | urity IPv4 Settings IPv6 Settings                                        |     |
| Security:              | WPA & WPA2 Enterprise                                                    | •   |
| Authentication:        | Protected EAP (PEAP)                                                     | •   |
| Anonymous identity:    |                                                                          |     |
| CA certificate:        | (None)                                                                   | Ō   |
| PEAP version:          | Automatic                                                                | •   |
| Inner authentication:  | MSCHAPv2                                                                 | •   |
| Username:              | 12345678900@uff.br                                                       |     |
| Password:              | •••••                                                                    |     |
|                        | <ul><li>Ask for this password every time</li><li>Show password</li></ul> |     |
| Available to all users | S Cancel                                                                 | ave |

9º Logo após, clique no botão 'Salvar' (Save);

10° Na janela que surgir, clique no botão 'Fechar' (Close);

11º Para conectar à rede sem fio segura Eduroam, clique na rede 'eduroam' e aguarde a conexão...

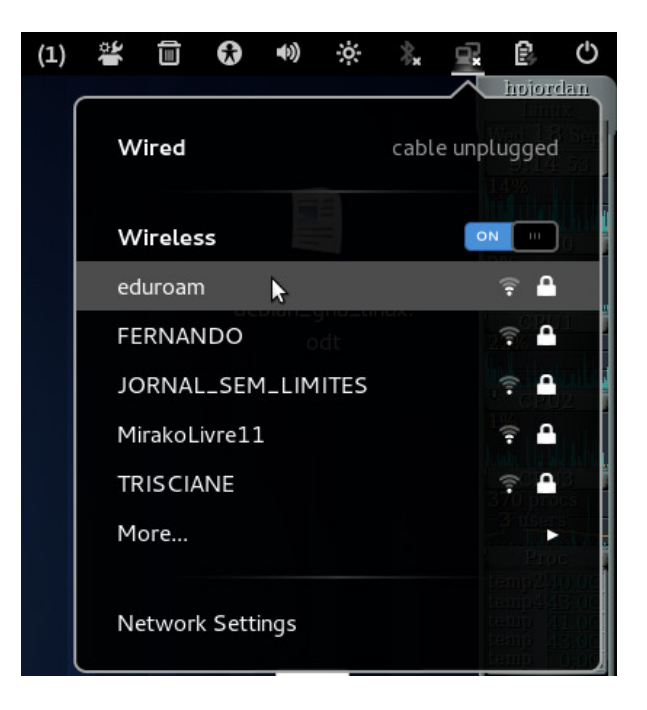